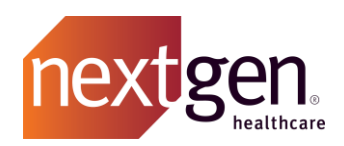

MCS RDP over RDGateway End User Instructions

- 1) Open your browser and click on go to: <u>https://rdgcent1.nextgenmcs.com/</u>
- 2) Click on the **Click Here** to reset your password hyperlink

|                     |                                                                                                    | RD Web Access |
|---------------------|----------------------------------------------------------------------------------------------------|---------------|
| nextgen W           | ork Resources<br>steApp and Desktop Connection                                                                                                    |               |
|                     |                                                                                                    | Help          |
|                     | Domain/user name:<br>Password:<br><u>Security</u><br>Warning By logging in to this web page, you confirm<br>that this computer complies with your organization's<br>security policy.                           |               |
|                     | Sign in<br>To protect against unauthorized access, your RD Web<br>Access session will automatically time out after a period<br>of inactivity. If your session ends, refresh your browser<br>and sign in again. |               |
| Windows Conver 2016 | anu ayri in ayan.                                                                                                    | Microsoft     |

- 3) Fill out the required fields. Type **Cent1\** and then your username in the first field.
- 4) Your password will be:

|                                                                        | RD Web Access |
|------------------------------------------------------------------------|---------------|
| Nextgen Work Resources<br>RemoteApp and Desktop Connection             |               |
|                                                                        | Help          |
| Domain\user name: Cent1\username<br>Current password:<br>New password: |               |
| Confirm new password:                                                  | e             |
| Windows Server 2016                                                    | Microsoft     |

5) You can close the browser and launch your NextGen RDP icon.

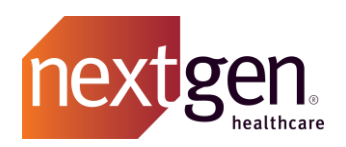

**Connecting to RDP:** 

- 1. The fully configured RDP provided by the MCS Engineer must be distributed to all end users
- 2. User will double click the RDP file where they will be prompted for the credentials created in the previous section

| nter your    | credentials                                            |
|--------------|--------------------------------------------------------|
| ese credenti | als will be used to connect to the following computers |
| rdgeast4.nex | tgenmcs.com (RD Gateway server)                        |
| 19313.next   | genmcs.com (remote computer)                           |
|              |                                                        |
|              | Licar name                                             |
|              | pser hame                                              |
|              | Password                                               |
|              | Domain:                                                |
| Bama         | mbar my cradentials                                    |
| Kerne        | hiber my credentiais                                   |
|              |                                                        |
|              | OK Car                                                 |

Updating an expired password:

- 1. Site: https://rdgeast6.nextgenmcs.com
- 2. Enter Username: username@west2.internal (usernames listed on user list)
- 3. Password: Current Password
- 4. You will be prompted to create a new password
- 5. Return to normal workflow

| Nucl. Barrier            |                                                                                                    | RD Web Ac |
|--------------------------|----------------------------------------------------------------------------------------------------|-----------|
| RemoteApp and Desktop Co | z»<br>nection                                                                                                    | Help      |
|                          | Domaintuser name:<br>Password:                                                                                                    |           |
|                          | Security<br>Warning: IIy logging in to this web page, you confirm<br>that this computer complex with your organization's<br>security policy.                                                       |           |
|                          | Sign in                                                                                                    |           |
|                          | To protect against unsuthorized access, your RD Web<br>Access session will automatically time out after a period<br>of intactive, If your session ends, refresh your browser<br>and sign in again. |           |
| Windows Server 2016      |                                                                                                    | Microsoft |

Resetting a forgotten password:

1. Contact your Office Manager or Local IT for assistance